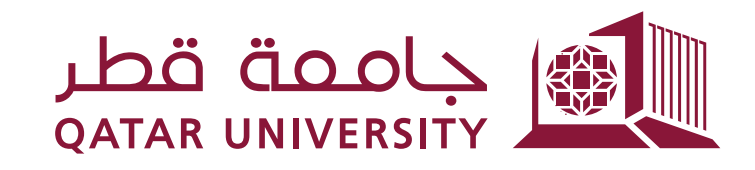

شؤون الطلاب STUDENT AFFAIRS

## إدارة الخدمات الطلابية Student Services Department

## دليل خدمة توصيل الكتب الدراسية:

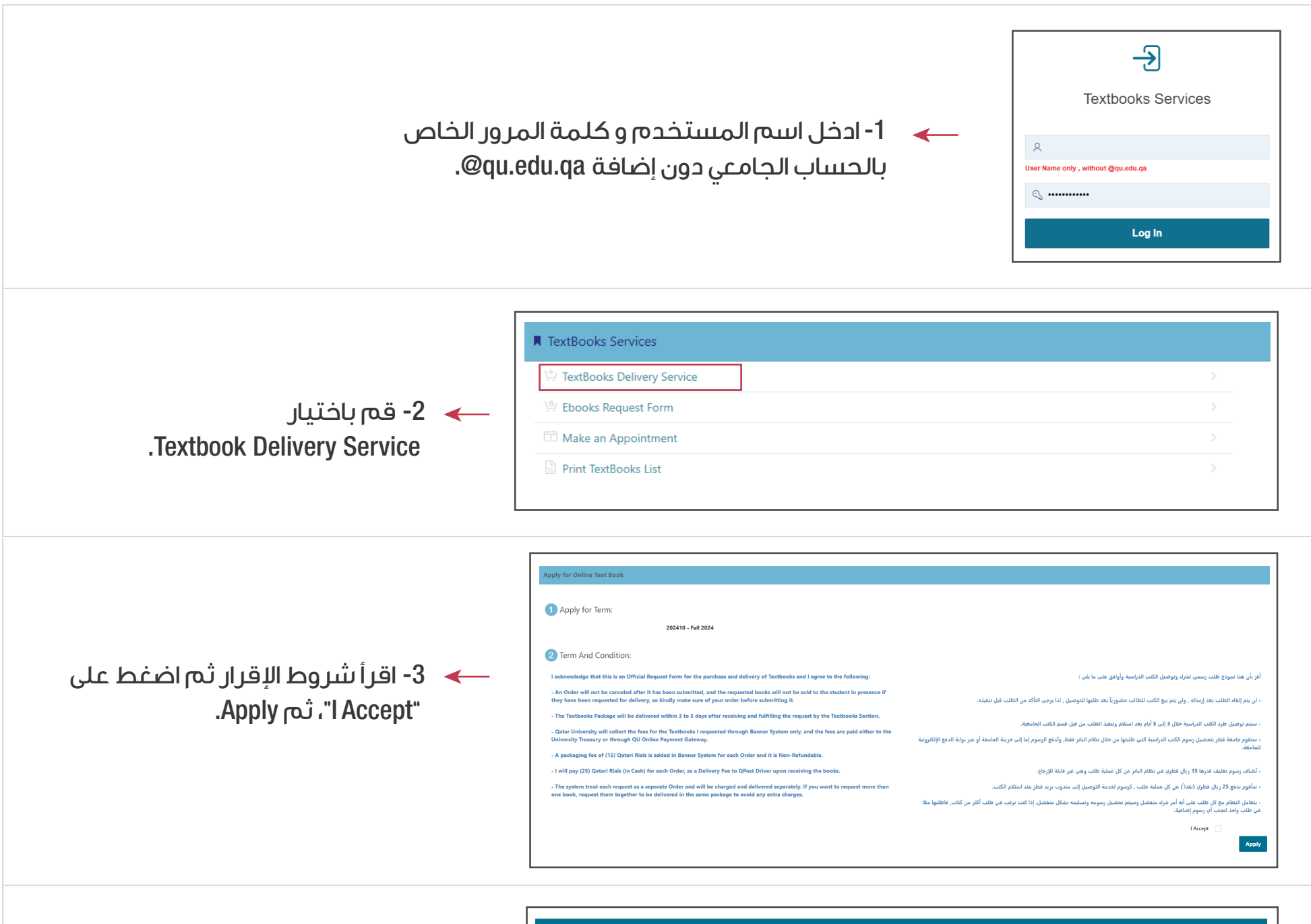

|                                                                                                    | QU Book Distribution Sys                                                | stem                                                                                                    |                                                                                 |                                                       |       | 🔿 Log Out |
|----------------------------------------------------------------------------------------------------|-------------------------------------------------------------------------|----------------------------------------------------------------------------------------------------|---------------------------------------------------------------------------------|-------------------------------------------------------|-------|-----------|
| <ul> <li>4- املأ جميع حقول عنوان المنزل</li> <li>4- املأ جميع حقول عنوان الزرقاء</li> <li>4- وقم باختيار الكتب التي ترغب في</li> <li>5- 10- 10- 10- 10- 10- 10- 10- 10- 10- 10</li></ul> | 11 Text Books Online Orders Application                                 |                                                                                                    |                                                                                 |                                                       |       |           |
|                                                                                                    | E3 Add Your Address Detail * Term Code 202419 * Mobile Homber/Jalgi Juj |                                                                                                    |                                                                                 | درم هاید اعدادی Mobile Nomberl ( ماهد اعدادی اعدادی ) |       |           |
|                                                                                                    | * Zone N<br>* Building 1<br>* Location Det                              | * Zone Number/ Kakaal مل المراجع<br>* Brutting Number/ للملك المراجع المراجع ا<br>* Leasting Number/ للمراجع المراجع المراجع المراجع المراجع المراجع المراجع المراجع المراجع المراجع المراجع الم<br>* The following Charles are not allowed \* |                                                                                 | * Zener Typer/Alakuel                                 |       | ~         |
|                                                                                                    | Ω Select A Book                                                         |                                                                                                    |                                                                                 |                                                       |       |           |
|                                                                                                    | Select Course                                                           | Book                                                                                                    |                                                                                 | Title                                                 | Price | Net price |
|                                                                                                    | MEDI 202                                                                | 8KS00006099                                                                                                    | GUYTON AND HALL TEXTBOOK OF MEDICAL PHYSIOLOGY, JOHN E. HALL, 9780323672801     |                                                       | 210   | 105       |
|                                                                                                    | MEDI 202                                                                | BKS000006100                                                                                                    | Moore's Clinically Oriented Anatomy Anthur F. Dalley II 9781975154127           |                                                       | 132   | 66        |
|                                                                                                    | MEDI 202                                                                | Mail al:         Monosocial         Lawrence nacional rise basiculari registry structure rise           Mb1 al:         Bis00000081         Collendia - Kunnet Basic ambridger ramin-gasiculture rise           Mb1 rag         Bis00000817         Elevande Basic ambridger ramin-gasiculture rise           Mb1 rag         Bis0000817         Elevande Andro Conf.gasiculture rise                                                                                                    |                                                                                 |                                                       | 155   | 61        |
|                                                                                                    | MEDI 202                                                                |                                                                                                    |                                                                                 |                                                       | 198   | 99        |
|                                                                                                    | MEDI 203                                                                | 8KS000006442                                                                                                    | WHEATER'S PATHOLOGY: A TEXT, ATLAS AND REVIEW OF HISTOPATHOLOGY, GERALDINE O'DO | WD, 9780702075605                                     | 102   | 51        |
|                                                                                                    |                                                                         |                                                                                                    |                                                                                 |                                                       |       | Submit    |
| ملاحظات هامة:<br>1- ها بين أن الكتاب تم شراء وفي الفصل الدراسي الحالي.                                                                                                    | Legend                                                                  |                                                                                                    |                                                                                 |                                                       |       |           |
| ۲ = يحي ان الكتاب غير متوفر.<br>2-∎ يعني أن الكتاب غير متوفر.                                                                                                    | This book has already been received Out of stock                        |                                                                                                    |                                                                                 |                                                       |       |           |

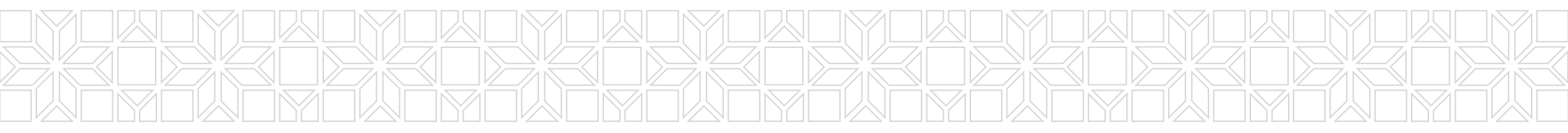